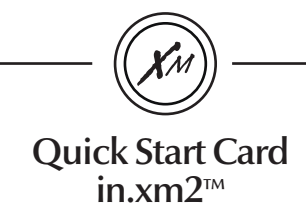

# 1- Connect all outputs & keypads

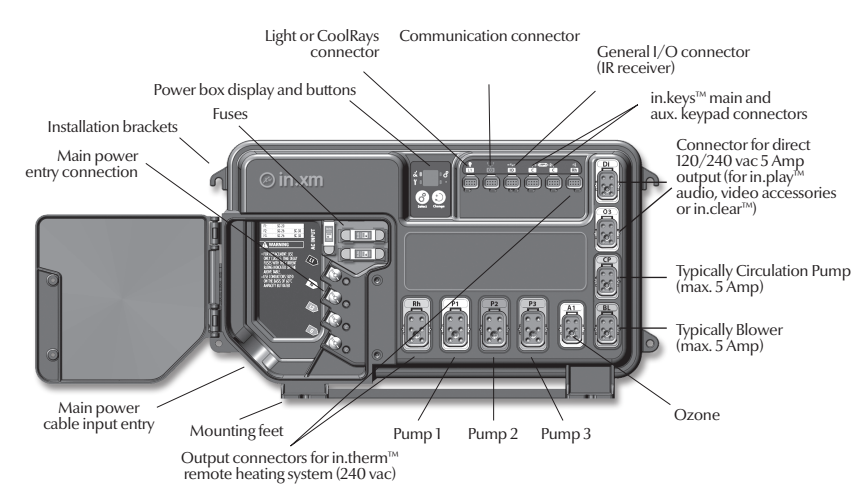

Don't forget that the voltage is determined by the cable used (120 or 240V cable)!

# 2- Connect the input cable

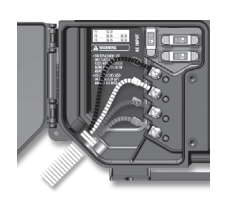

### For 240 VAC (4 wires)

Correct wiring of the electrical service box, GFCI, and pack terminal block is essential. Call an electrician if necessary.

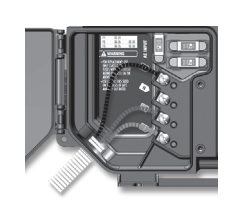

For 240 VAC (\*3 wires) \*If connected to a

3 wire system (without neutral), all 120 VAC components will not work.

## 3-Set breaker

Make sure all accessories are linked to the bonding connector and connected to pack. Make sure the spa pack door is closed. Turn on the breaker.

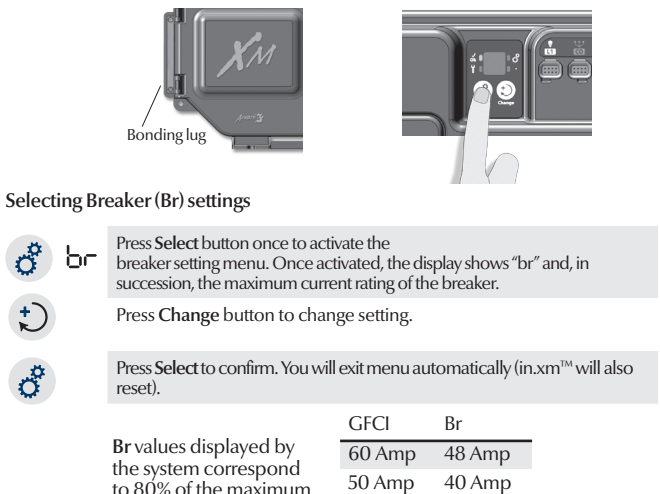

40 Amp

30 Amp

32 Amp

24 Amp

to 80% of the maximum amperage capacity of

the GFCI.

# 4-Select Low Level

| Selecting Low Level & learning |    |                                                                                                    |  |  |  |  |  |  |  |  |  |
|--------------------------------|----|----------------------------------------------------------------------------------------------------|--|--|--|--|--|--|--|--|--|
| °                              | LL | Press and hold <b>Select</b> button for 5 seconds to activate low level programming.<br>Once activated, the display shows "LL" and, in succession, the current preset low level configuration selected. |  |  |  |  |  |  |  |  |  |
| <b>;</b> )                     |    | Press <b>Change</b> button repeatedly to select the same appropriate configuration for the spa.<br>See low level programming table.                                                                     |  |  |  |  |  |  |  |  |  |
| ,                              |    | Press Select to confirm. You will exit menu automatically. The in.xm <sup>™</sup> will then reset.                                                                                                    |  |  |  |  |  |  |  |  |  |
| <b>1</b>                       |    | You need to activate all the pumps and blower with the keypad to remove the air in the system. This step is important to do before learning.                                                            |  |  |  |  |  |  |  |  |  |
|                                |    | After resetting, the system starts a "learning sequence" in which each individual output is activated and its peak current displayed and saved.                                                         |  |  |  |  |  |  |  |  |  |
|                                |    | Note: if unusual current readings e.g.: 4 to 6 amps are detected on the high speed of any pump, all pumps must be primed and the learning mode should be restarted.                                     |  |  |  |  |  |  |  |  |  |

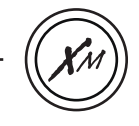

#### Low level programming table

| Config#. | Pump 1 | Pump 2 | Pump 3 | Pump 4 | Pump 5 | BL | Fan | TV lifter | Sanitation | Circ. Pump | Heat with<br>P1 or CP? | Filtration/Ozone with<br>P1 or CP? |
|----------|--------|--------|--------|--------|--------|----|-----|-----------|------------|------------|------------------------|------------------------------------|
| 1        | 2sp    |        |        |        |        |    |     |           |            |            | P1                     | P1                                 |
| 2        | 2sp    |        |        |        |        |    |     |           |            | х          | СР                     | СР                                 |
| 3        | 2sp    | 2sp    |        |        |        |    |     |           |            |            | P1                     | P1                                 |
| 4        | 2sp    | 2sp    |        |        |        |    |     |           |            | х          | СР                     | СР                                 |
| 5        | 2sp    | 2sp    |        |        |        | х  |     |           |            |            | P1                     | P1                                 |
| 6        | 2sp    | 2sp    |        |        |        | х  |     |           |            | х          | СР                     | СР                                 |
| 7        | 2sp    | 2sp    | х      |        |        |    |     |           |            |            | P1                     | P1                                 |
| 8        | 2sp    | 2sp    | х      |        |        |    |     |           |            | х          | СР                     | СР                                 |
| 9        | 2sp    | 2sp    | х      |        |        | х  |     |           |            |            | P1                     | P1                                 |
| 10       | 2sp    | 2sp    | х      |        |        | х  |     |           |            | х          | СР                     | СР                                 |
| 11       | 2sp    | 2sp    | х      |        |        |    | х   |           |            |            | P1                     | P1                                 |
| 12       | 2sp    |        |        |        |        | х  |     |           |            |            | P1                     | P1                                 |
| 13       | 2sp    |        |        |        |        | х  |     |           |            | х          | СР                     | СР                                 |
| 14       | 1sp    | 1sp    |        |        |        |    |     |           |            | х          | СР                     | СР                                 |
| 15       | 1sp    | 1sp    |        |        |        | х  |     |           |            | х          | СР                     | СР                                 |
| 16       | 1sp    | 2sp    | х      |        |        |    |     |           |            | х          | СР                     | СР                                 |
| 17       | 1sp    | 2sp    | х      |        |        | х  |     |           |            | х          | СР                     | СР                                 |
| 18       | 2sp    | 1sp    |        |        |        |    |     |           |            |            | P1                     | P1                                 |
| 19       | 2sp    | 1sp    |        |        |        | х  |     |           |            |            | P1                     | P1                                 |
| 20       | 2sp    | 2sp    | х      |        |        |    |     |           |            |            | P1                     | P1                                 |
| 21       | 2sp    | 1sp    | х      |        |        | х  |     |           |            |            | P1                     | P1                                 |
| 22       | 2sp    | 1sp    |        |        |        |    |     |           |            | х          | СР                     | СР                                 |
| 23       | 2sp    | 1sp    |        |        |        | х  |     |           |            | х          | СР                     | СР                                 |
| 24       | 2sp    | 2sp    | х      |        |        |    |     |           |            | х          | СР                     | СР                                 |
| 25       | 2sp    | 2sp    | х      |        |        | х  |     |           |            | х          | СР                     | СР                                 |
| 26       | 1sp    | 2sp    | х      |        |        |    |     |           |            | х          | СР                     | СР                                 |
| 27       | 1sp    | 2sp    | х      | х      |        |    |     |           |            | х          | СР                     | СР                                 |
| 28       | 1sp    | 2sp    | х      | х      | х      |    |     |           |            | х          | СР                     | СР                                 |
| 29       | VSP    | 2sp    | VSP    |        |        |    |     | х         | х          |            | P1                     | P1                                 |
| 30       | VSP    | 2sp    |        |        |        |    |     | х         | х          |            | P1                     | P1                                 |
| 31       | VSP    |        | VSP    |        |        |    |     | х         | х          |            | P1                     | P1                                 |

P1: Pump 1

CP: Circulation Pump VSP: VSP Pump

1sp: 1 speed pump

2sp: 2 speeds pump

x: Installed

Note: This low level configuration table is valid for the software #181 revision 1. This information is displayed on top side keypad at spa pack power-up. Software number is displayed first (ex: SGFE), SP, IBI), followed by revision (ex: IOC)). For in.k600<sup>™</sup> (menu-driven interface), you will find the information

in Info sub-menu located in Options menu.

For complete Techbook or more information, see our website: www.geckoalliance.com

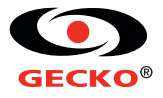